# PRONOTE

# **Nouveau** Envoi des identifiants de connexion PRONOTE avec le QR code pour l'application

IMPORTANT : vous envoyez la lettre type Connexion uniquement si :

- Les utilisateurs se connectent directement à PRONOTE (sinon c'est via l'ENT qu'il faut diffuser les identifiants de connexion)
- Les utilisateurs n'ont pas déjà personnalisé leur mot de passe (soit ce sont de nouveaux utilisateurs, soit vous n'avez pas récupéré les mots de passe de l'an passé)

#### Comment ça fonctionne pour l'utilisateur ? (parent, élève, professeur, personnel)

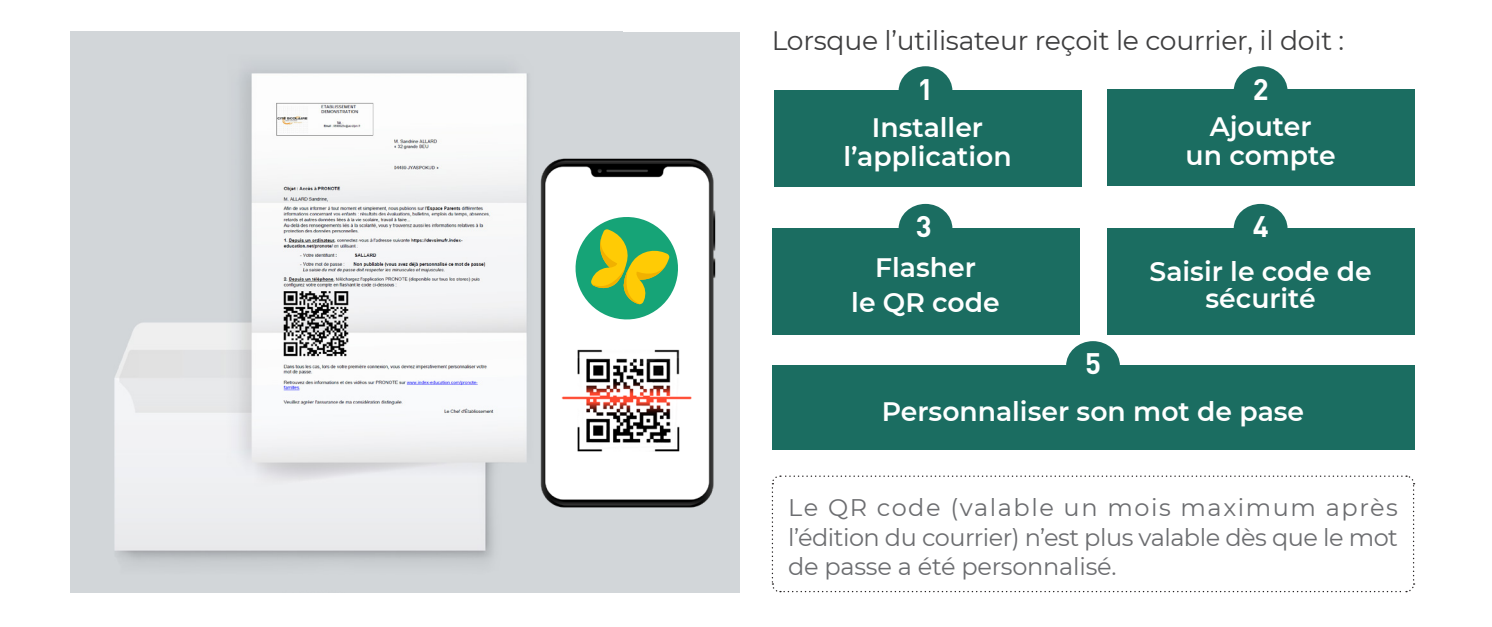

#### Comment envoyer la lettre type ?

### 1 Vérifier l'adresse URL

Pour que les QR codes fonctionnent, il est indispensable que l'URL publique des Espaces soit correctement renseignée dans PRONOTE.

Allez dans le menu **Paramètres > Identité** puis dans l'onglet **Pour connexion**. Si vous avez choisi PRONOTE en mode hébergé, c'est :

https://RNE.index-education.net/pronote/

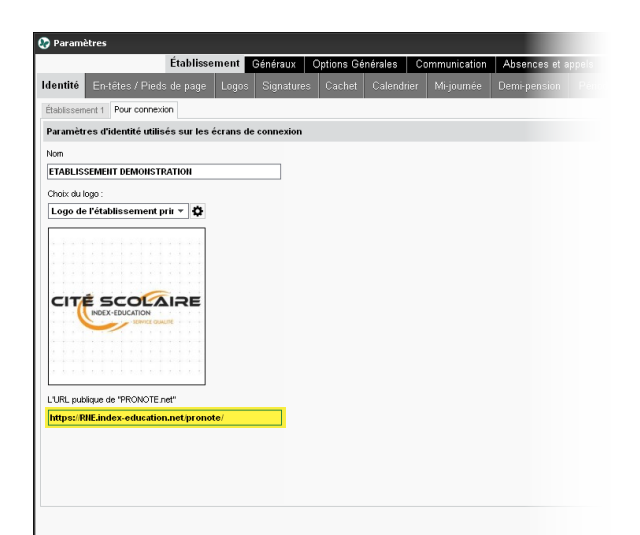

## Restaurer le courrier original par défaut

Si vous l'avez personnalisé, le courrier original par défaut n'est pas mis à jour.

- 1. Vous pouvez faire une copie du courrier avant de le restaurer : sélectionnez le courrier, faites un clic droit puis choisissez **Dupliquer la sélection**.
- 2. Sélectionnez à nouveau le courrier, faites un clic droit puis choisissez **Restaurer l'original**.

| Messagerie                                           | Votes      | Casier           | Casier numérique         |                 | Menus | E-mails       | Courriers     |                       |                                | Messagerie                  | Votes                     | Casier         | numérique         | Agenda  | Menus         | E-mails | Courriers | ⊗ | ۱ |  |
|------------------------------------------------------|------------|------------------|--------------------------|-----------------|-------|---------------|---------------|-----------------------|--------------------------------|-----------------------------|---------------------------|----------------|-------------------|---------|---------------|---------|-----------|---|---|--|
| Lettres type:                                        | \$         |                  |                          |                 |       |               |               |                       | Lettres types                  |                             |                           |                |                   |         |               |         |           |   |   |  |
| Toutes les lettres types 🔹                           |            |                  |                          |                 |       |               |               |                       | Toutes les le                  | ttres type                  | es ▼                      |                |                   |         |               |         |           |   |   |  |
| Libellé                                              |            | Catégorie        |                          | Lettre suivante |       | Délai (jours) | Défaut        | C                     | C Libellé                      |                             | Catégorie                 |                | Lettre suivante   |         | Délai (jours) | Défaut  | l Q       |   |   |  |
| Créer une lettre type                                |            |                  |                          |                 |       |               |               |                       |                                | Créer une lettre type       |                           |                |                   |         |               |         |           |   |   |  |
| Archive 15                                           |            | Mesure conse     | rvatoire                 |                 |       |               |               | E                     | Archive 15                     |                             | Mesure conse              | ervatoire      |                   |         |               |         | Ъ         |   |   |  |
| Archive 16                                           |            | Mesure conse     | ervatoire                |                 |       |               |               | ŀ                     | Archive 16                     |                             | Mesure conse              | ervatoire      |                   |         |               |         | ^         |   |   |  |
| Notification                                         |            | Mesure conse     | rvatoire                 |                 |       |               |               |                       | Notification                   |                             | Mesure conse              | ervatoire      |                   |         |               |         |           |   |   |  |
| TIG                                                  |            | Punitions > Au   | tre                      |                 |       |               | 1             |                       | TIG                            |                             | Punitions > Au            | tre            |                   |         |               | 1       |           |   |   |  |
| Devoir supl                                          |            |                  | Punitions > De           | voir            |       |               |               | -                     |                                | Devoir supl                 |                           | Punitions > De | voir              |         |               |         | 1         |   |   |  |
| Exclusion_cours                                      |            |                  | Punitions » Ex           | clusion         |       |               |               | -                     |                                | Exclusion_cours             |                           |                | Punitions > Ex    | clusion |               |         |           | 1 |   |  |
| Retenue                                              |            | Punitions > Re   | tenue                    |                 |       |               | -             |                       | Retenue                        |                             |                           | Punitions > Re | tenue             |         |               |         | 1         |   |   |  |
| attestation de déplacement                           |            | Responsable      | seul                     |                 |       |               |               |                       | attestation de déplacement     |                             | Responsable               | seul           |                   |         |               |         |           |   |   |  |
| attestation de déplacement 2                         |            | Responsable      | seul                     |                 |       |               |               |                       | attestation de déplacement 2   |                             | Responsable               | seul           |                   |         |               |         |           |   |   |  |
| attestation déplacement 3                            |            | Responsable seul |                          |                 |       |               |               |                       | attestation déplacement 3      |                             |                           | Responsable    | seul              |         |               |         |           |   |   |  |
| Auto prise en charge par un 13 sort Responsable seul |            |                  |                          |                 |       |               |               |                       | Auto prise en c                | harge par                   | un 13 sort                | Responsable    | seul              |         |               |         |           |   |   |  |
| Connexion des                                        | s response | Qup              | liquer la sélect         | ion             |       |               |               | <ul> <li>✓</li> </ul> | ų                              | Connexion des               | 1                         |                | a. c.             |         |               |         |           | 1 |   |  |
| Connexion ENT Restaurer Loriginal                    |            |                  |                          |                 |       | 1             | Connexion ENT | Connexion ENT         |                                |                             |                           |                |                   |         |               |         |           |   |   |  |
| Parents connexion Pron                               |            |                  |                          |                 |       |               |               | 1                     | Parents connexi Restruirer l'o |                             |                           | original       |                   |         |               |         |           |   |   |  |
| Parents connexion Pron                               |            |                  | iberet des terries rybes |                 |       |               |               |                       |                                | Parents connexi Récupérer d |                           |                | les lettres types |         |               |         |           |   |   |  |
| 1er envoi-Reta                                       | ard        | Supp             | primer la sélection      |                 |       |               |               | -                     | 1                              | 1er envoi-Retar             | voi-Retarc Supprimer la : |                |                   |         |               |         |           | 1 |   |  |

#### 3 Personnaliser le courrier si vous le souhaitez

Vous pouvez personnaliser le courrier comme vous le souhaitez. Faites attention aux balises qui sont remplacées par les bonnes valeurs lors du publipostage.

#### 4 Envoyer le courrier

Une fois le courrier personnalisé, vous pouvez l'imprimer ou l'envoyer par e-mail. Vous lancez le publipostage pour un type d'utilisateurs (parents / élèves / professeurs / personnels).

- **1.** Rendez-vous dans l'onglet correspondant au type d'utilisateurs : **Ressources >** Professeurs / Élèves / Responsables / Personnels / Inspecteurs > Liste.
- 2. Si vous ne souhaitez pas envoyer le courrier à toute la liste, sélectionnez les destinataires au préalable (vous pouvez par exemple sélectionner un seul destinataire pour vérifier l'aperçu).
- 3. Cliquez sur le bouton 🔀 dans la barre d'outils.
- 4. Dans la fenêtre d'envoi, sélectionnez le Type de sortie (Imprimante, PDF ou E-mail).
- **5.** Sélectionnez la lettre type Connexion.
- **6.** Cliquez sur le bouton *Imprimer / Générer /* Mailer.

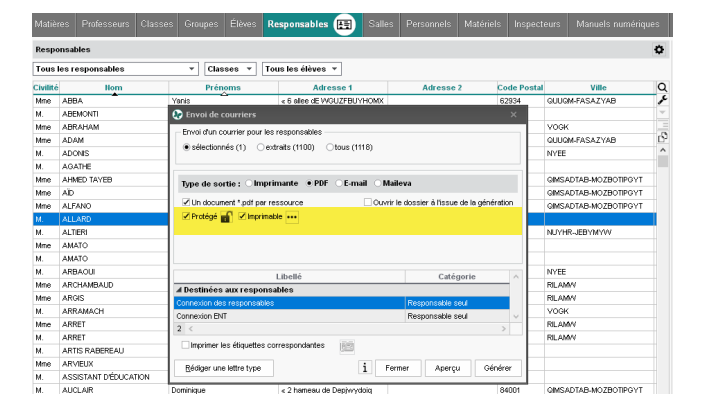

Si vous avez choisi une sortie E-mail et que certains utilisateurs n'ont pas d'adresses e-mail saisies dans la base, une impression vous est proposée.

ATTENTION, il est déconseillé de distribuer ce courrier en main propre aux élèves. Il est très facile de scanner le QR code de son voisin. Pour une distribution en main propre, préférez l'édition d'un courrier sans le QR code.

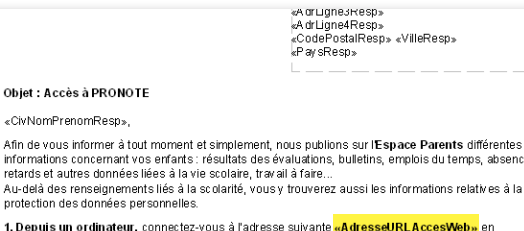

1. <u>Depuis un ordinateur</u>, connectez-vous à l'adresse suivante <mark>«AdresseURLAccesWeb»</mark> en